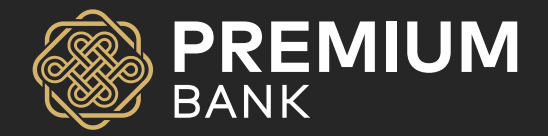

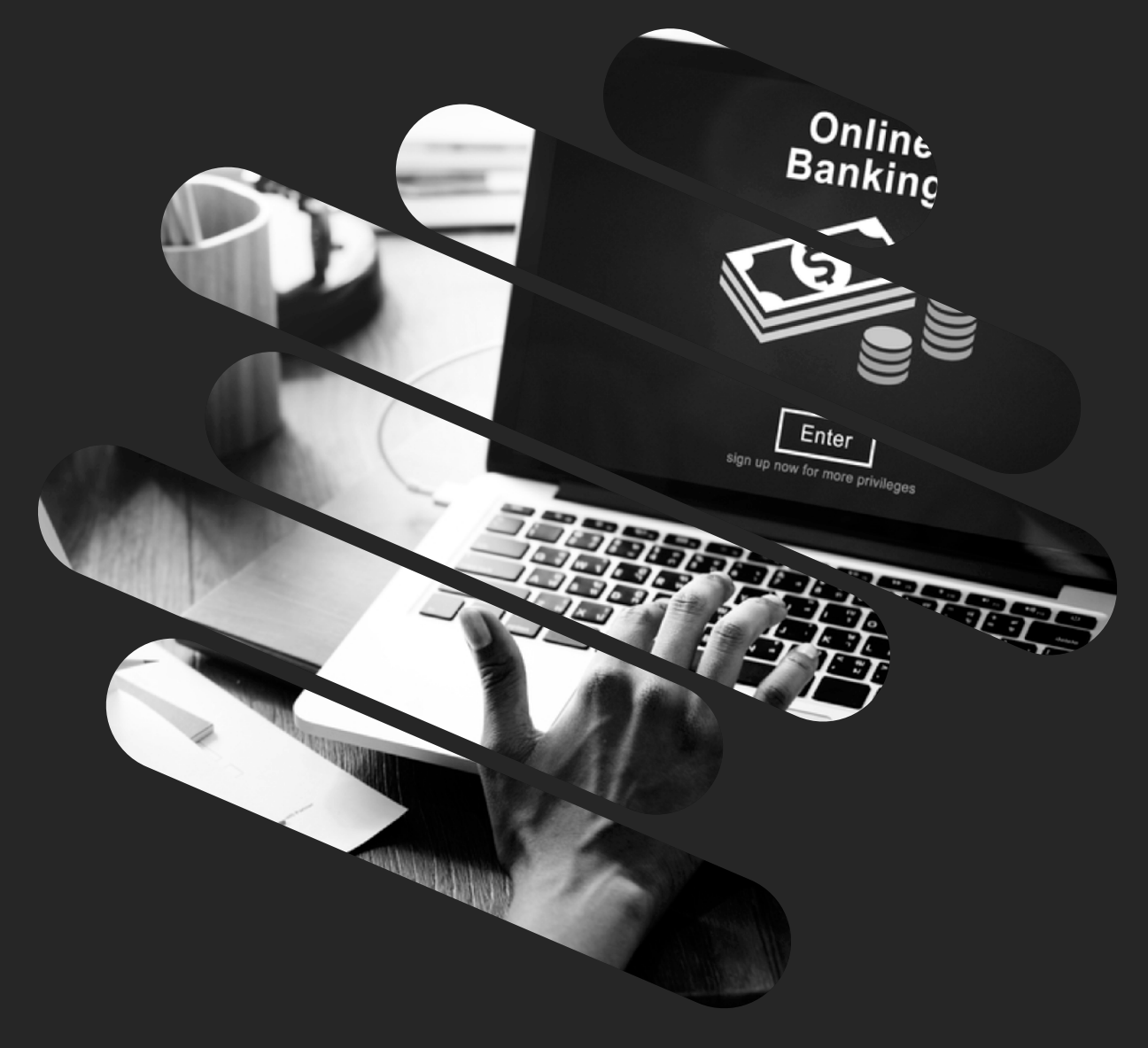

# **IBank**

Müştərilər üçün bu təlimatda, İnternet Banking sisteminin tam istifadə edilməsi qaydaları təqdim olunub .

### MÜNDƏRİCAT

| İnternet Bank xidmətinə qoşulma            | З  |
|--------------------------------------------|----|
| Sistema Giriş                              | 4  |
| SMS,OTP və Asan imza vasitəsilə daxil olma | 5  |
| Əsas səhifə                                | 6  |
| Məlumatlandırma lövhəsi                    | 8  |
| Hesablar                                   | 9  |
| Sənədlər bölməsi                           | 13 |
| Yaratmaq bölməsi                           | 15 |
| Dövri ödənişlər                            |    |
| Xarici valyuta köçürmələri                 | 19 |
| Hesablar arası köçürmə                     | 23 |
| Əmək haqqı köçürmə                         | 24 |
| Konvertasiya                               | 25 |
| Büdcə ödənişi                              | 26 |
| Sənədlərin statusu                         |    |
| Banaka müraciət                            | 30 |

Yenilənmiş İB ilə artıq korporativ müştərilər daha funksional bir sistemlə işlərini görə biləcək. Daha tez və daha sürətli olması, bank əməliyyatlarınızı məsafədən idarə edərək dəyərli vaxtınıza qənaət edəcəksiniz. Yeni funksiyalar, imkanların genişliyi müştərilər üçün bütün rahatlıqlar düşünülüb.

İnternet Bank – xidməti sizə hansı üstünlükləri verir:

- Günün istənilən vaxtı ödəniş və köçürmələrin yaradılması və təstiq edilməsi;
- Şirkət və ya şirkətinizə aid bütün hesab məlumatlarının banka müraciət etmədən yoxlanılması və nəzarətdə saxlanılması;
- Bank qarşısında olan maliyyə öhdəlikləriniz barəsində detallı məlumatlanma və onları nəzarət altda saxlama;
- Yeni vidcetlar əsasında bütün məlumatlar barmaqlarınızın altında;
- Dövri ödənişlər,Büdcə ödənişləri kimi yeni ödəniş tiplərinin yaradılması;
- Birdəfəlik şifrə, OTP, Mobil imza, Asan imza xidmətləri vasitəsilə ödənişlərin təstiq edilməsi imkanı;

#### İnternet Bank xidmətinə qoşulma

Siz müştəri olduğuvuz filiala müraciət edərək, ərizə formasını doldurub təqdim etməlisiniz. Ərizə formasında həm ödənişləri daxil edən , həmdə onları təstiq edən barəsində zəruri məlumatlar qeyd edilməlidir. Ərizədə əməliyyatları təstiq edən şəxslərin hüquqları şirkətin imza hüquqları sənədinə uyğun olaraq keçirilməlidir.

- Creator (C) İstifadəçi elektron sənədləri tərtib etmək hüququna malikdir.
- Verifikator səlahiyyəti (E) İstifadəçiyə hesabdan çıxarışlara baxmaq, ödəniş tapşırıqlarını və valyuta mübadilələrini yığmaq, ödəniş tapşırıqlarını və valyuta mübadilələrini təstiq etmək imkanı verir. Elektron sənədləri verifikasiya etmək hüququna malikdir.
- Tam səlahiyyət (A) İstifadəçiyə hesabdan çıxarışlara baxmaq, ödəniş tapşırıqlarını və valyuta mübadilələrini yığmaq, ödəniş tapşırıqlarını və valyuta mübadilələrini təstiq etmək imkanı verir. Elektron sənədləri avtorizasiya etmək hüququna malikdir.
- Nəzarət səlahiyyəti (V) İstifadəçi elektron sənədlərə nəzarəti həyata keçirmək hüququna malikdir.

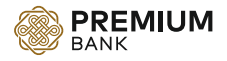

#### Sistemə Giriş

Sistema daxil olmaq üçün Sizə "Premium Bank " ASC İnternet Bankinq xidmətinə Ərizə formasında qeyd olunan istifadəçi adı veriləcək və mobil telefon nömrənizə ilkin giriş üçün şifrə daxil olacaq.

Siz https://online.premiumbank.az ünvanına daxil olursunuz , internet bank xidməti daxilində Sistema giriş metodunu seçirsiniz.

Ümumiyyət giriş etmək üçün 4 üsul mövcuddur :

● SMS kodu ilə; ● OTP kodu ilə; ● Mobil imza; ● Asan İmza.

Birinci dəfə Sistema daxil olanda şifrənin bərpa olunmasını seçib, orada Sizə verilən istifadəçi adını və qeydiyyat zamanı təqdim olunan mobil nömrəni daxil edirsiniz.

| По логину и паролю |                   | ASAN İMZA |
|--------------------|-------------------|-----------|
| Логин              |                   |           |
| user.login         |                   |           |
| Пароль             |                   |           |
|                    |                   |           |
| SMS-клю            | оч 🔿 ОТР          |           |
| Восстанови         | <u>ить пароль</u> | 5         |
| Вой                |                   |           |
|                    |                   |           |

| SMS vasitəsilə daxil olan şifrəni yazdıqdan sonra, mütləq sürətdə        |
|--------------------------------------------------------------------------|
| yeni şifrə yaradılmalıdır. Yeni şifrənizi daxil etmək üçünŞifrə siyasəti |
| ilə tanış olun və ona uyğun olaraq şifrəni yaradın.                      |

|                                | Смена пароля                                                                                                    |
|--------------------------------|----------------------------------------------------------------------------------------------------|
| Парол<br>Долж<br>симво<br>цифр | пь должен иметь длину не менее 7 символов.<br>ны присутствовать только латинские<br>олы разного регистра и как минимум один<br>овой символ. |
| Старый                         | пароль                                                                                                    |
| Новый п                        | ароль                                                                                                    |
|                                |                                                                                                    |
| Подтвер                        | одить новый пароль                                                                                                    |
|                                |                                                                                                    |
|                                | Сменить пароль                                                                                                    |
|                                |                                                                                                    |
|                                | BU EN AZ                                                                                                    |

Şifrəni dəyişdikdən sonra,təhlükəsizlik qaydaları üzrə yenidən sistemə daxil olmaq tələb olunur.

İstifadəçi adı və şifrəni daxil etdikdən sonra ,mobil telefon nömrəsinə gələn birdəfəlik və 2 dəqiqə ərzində keçərli olan kod təstiqlənir.

Mobil qurğu istifadəçiləri üçün isə Premium Mobile Bank tətbiqinin App Store / Play Marketdən yüklənilməsi kifayət edir

Android: <u>https://play.google.com/store/apps/details?id=az.premiumbank.mobile</u>

IOS https://itunes.apple.com/us/app/premium-bank/id1448029593?mt=8

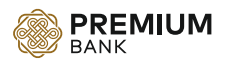

#### Sms və ya OTP kodu ilə sistema daxil olma :

| BANK BANK           |                       |
|---------------------|-----------------------|
| По логину и паролю  | Восстановление пароля |
| Логин               | Логин                 |
| Пароль              | user.login            |
|                     | Номер телефона        |
| SMS-ключ О ОТР      | +994*******           |
| Восстановить пароль |                       |
| Войти               | Восстановить          |
| RU EN               | RIL EN AZ             |

#### Asan imza ilə daxil olma:

İlkin giriş menyusundan müştərilər üçün ASAN İmza ilə giriş bölməsi seçilir və yaranmış boş sətirlərdə ASAN İmza mobil telefon nömrəsi (+994 \*\* \*\*\* \*\* formatında) və istifadəçinin ASAN Xidmətdən əldə etdiyi 6 rəqəmli İD daxil edilir.

| BANK BANK                                      | BANK                                                                                                    |  |  |
|------------------------------------------------|----------------------------------------------------------------------------------------------------|--|--|
| По логину и паролю Азан імда<br>номер телефона | По логину и паролю АSAN İMZA                                                                                                    |  |  |
| Идентификатор                                  | Примите запрос, отправленный на ваш<br>мобильный телефон.<br>Убедитесь, что код на экране идентичен коду,<br>отправленному на телефон. |  |  |
| Войти                                          | <b>Код: 8033</b><br>01:53                                                                                                    |  |  |
| <u>RU</u> EN                                   | <u>RU</u> EN                                                                                                    |  |  |

Zəruri hissələr doldurulub daxil olunma komandası göndərildikdən sonra, mobil telefon və kompyuterin ekranında eyni 4 rəqəmli şifrə peydə olur. Sonradan mobil telefonda ASAN PİN1 nömrəsini daxil edərək paroqramın özünə girişi həyata keçirmək mümkün olur. Şifrə təsdiq edildikdə məlumatların yüklənməsi prosesi baş verir və müştəri İnternet Banka daxil olur.

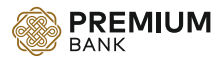

#### **Əsas səhifə:**

Uğurlu daxil olmdan sonra istifadəçi əsas səhifəyə düşür.

Yuxarı paneldə görünənlər:

- Əsas səhifə;
- Sənədlər;
- Rəng sxeminin dəyişdirilməsi;
- Xidmət şəbəkəsi;
- Dil dəyişmə;
- Şirkət və ya müştərinin adı;
- Şəkilin dəyişdirilməsi;
- Çıxış;

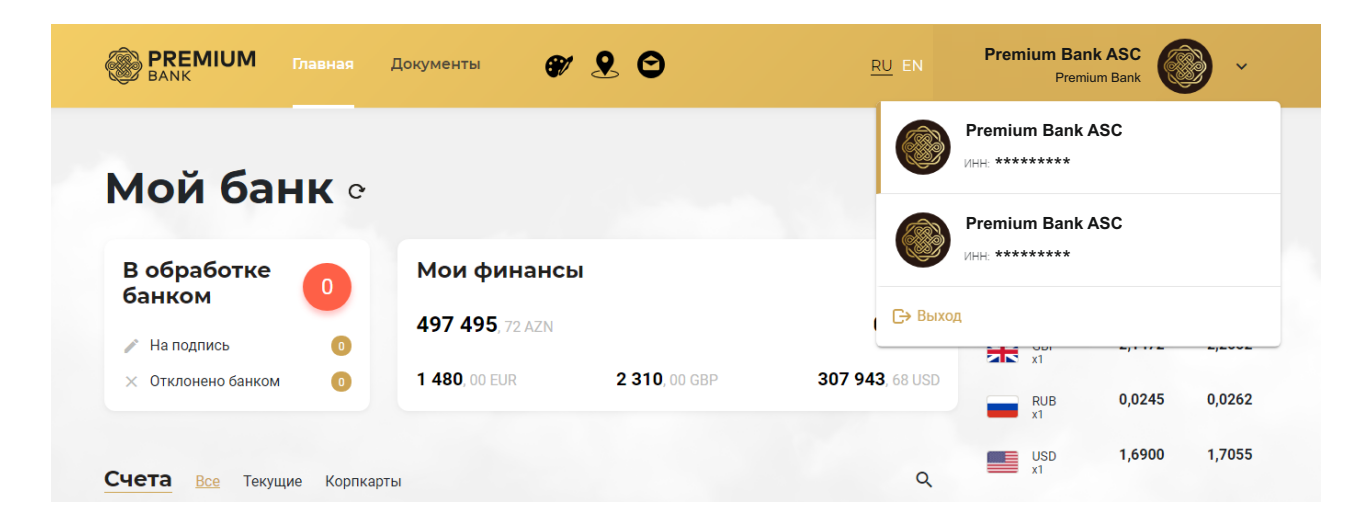

#### Ana səhifədə görünənlər :

- Mənim maliyyə göstəricilərim;
- Şəxsi hesablar;
- Plastik kartlar;
- Depozitler;
- Kreditlər;
- Dövri ödənişlər;
- Qabaqcadan öədnişlər;
- Sərəncamlar;

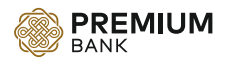

| орпоративные карты                                                                                       |                                                              |                                        | Заявка на карту                                |
|----------------------------------------------------------------------------------------------------|--------------------------------------------------------------|----------------------------------------|------------------------------------------------|
| GOLD Corporate card<br>4122******0001<br>50 000.00 USD C                                                 | CLASSIC Corporate card<br>4122*******0003<br>50 000.00 USD C | ELECTRON Co<br>4122******<br>50 000.00 | rporate card V/5A<br>**0015                    |
| втооплата                                                                                                |                                                              |                                        | Создать                                        |
| BENEFICIARY NAME<br>HƏR AYIN 1 - DƏN 6 - DƏK , 3 AY MÜDDƏTII<br>Dochen Horo Horo Hayaka: 1/11/2018 0:30: | NDƏ AVTOMATIK ICRA ETMƏK.                                    | Исполнен                               | <b>11</b> ,00 AZN                              |
| Со счета: AZO0 AZAL 4100 0000 0000 000                                                                   | 00 0001                                                      |                                        | Удалить                                        |
| BENEFICIARY NAME<br>HƏR AYIN 15 -DƏN 16 -DƏK , 5 AY MÜDDƏ                                                | ITINDƏ AVTOMATIK ICRA ETMƏK                                  | Исполнен                               | <b>199</b> ,00 AZN                             |
| Последнее исполнение: 16/11/2018 11:3<br>Со счета: AZ00 AZAL 4100 0000 0000 000                          | 8 <b>0:00</b><br>00 0001                                     |                                        | Удалить                                        |
| редиты                                                                                                   |                                                              |                                        | Взять кредит                                   |
| ****                                                                                                    |                                                              |                                        | Следующий платеж<br><b>273</b> ,61 AZN         |
| 2 000 AZN                                                                                                |                                                              | 3 000 AZ                               | Оплатить                                       |
| епозиты                                                                                                  |                                                              |                                        | Открыть депозит                                |
| ****                                                                                                    |                                                              |                                        | Сумма депозита<br><b>5 000</b> ,00 AZN<br>1.5% |
| 16-04-2018                                                                                               |                                                              | 16-07-201                              | 9                                              |

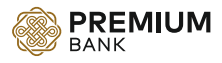

Əgər hesabda sərəncam varsa, əsas səhifədə sərəncamlar haqqında məlumat aşağıdakı şəkildə təqdim olunur.

## **Мой банк** о

| В обработке                          | 5  | Мои финансы             |                       |                   |
|--------------------------------------|----|-------------------------|-----------------------|-------------------|
|                                      | 12 | <b>497 495</b> , 72 AZN |                       | 2 043 511, 00 RUB |
| <ul><li>Х Отклонено банком</li></ul> | 1  | 1 480, 00 EUR           | <b>2 130</b> , 00 GBP | 307 943, 68 USD   |

#### Распоряжения по счетам клиента

| <b>Налоговая инспекция</b><br>10.10.2018 | БЛОКИРОВКА | <b>100</b> ,00 AZN |
|------------------------------------------|------------|--------------------|
| <b>Суд</b><br>10.10.2018                 | APECT      | <b>200</b> ,00 AZN |
| Итого:                                   |            | <b>300</b> ,00 AZN |

#### Məlumatlandırma lövhəsində təqdim olunan məlumatlar :

- Bank tərəfindən icra edilməkdə olan sənədlər Əsas səhifədə yalnız icra edilməkdə olan sənədlərin sayı təqdim olunur. Əgər həmin məlumata daxil olsaq, sənədlər səhifəsinə keçirik və icra edilməkdə olan sənədlərin tam siyahısı görə bilərik;
- İmza üçün Burada imza olunmalı sənədlərin sayı görsədilib;
- Bank tərəfindən imtina edilmişdir Burada Bank tərəfinfən imtina olunmuş sənədlərin sayı görsədilib.Bu sənədlər haqqında tam məlumat almaq üçün "Sənədlər" bölməsinə daxil olmaq lazımdır.

### Мой банк о

| В обработке        | 5  | Мои финансы             |                       |                   |
|--------------------|----|-------------------------|-----------------------|-------------------|
| Оанком             | 12 | <b>497 495</b> , 72 AZN |                       | 2 043 511, 00 RUB |
| × Отклонено банком | 1  | 1 480, 00 EUR           | <b>2 130</b> , 00 GBP | 307 943, 68 USD   |

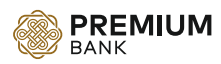

#### Hesablar :

Hesablar bölməsində bütün hesablar haqqında məlumat təqdim olunub. Lazım gəldikdə, Cari hasabları və yaxud Kart hesablarını ayrıca baxmaq mümkündür.

Hesab bölməsindən Siz əsas səhifədən yeni hesabın açılmasına görə əzrizəni doldura bilərsiniz.

Hesabların çox olduğu halda, Axtarış düyməsindən istifadə edib Sizə lazım olan hesabın parametirlərini qeyd edib, axtardığınız hesabı tapa bilərsiniz.

| Счета | <u>Все</u> Текущие Корпкарты                            | <b>С</b> Открыть счет    |
|-------|---------------------------------------------------------|--------------------------|
| M     | <b>HESAB, AZN</b><br>AZ00 AZAL 4100 0000 0000 0000 0001 | <b>97 495</b> ,00 AZN    |
| M     | <b>HESAB, AZN</b><br>AZ00 AZAL 4100 0000 0000 0000 0002 | <b>350 000</b> ,72 AZN   |
| €     | <b>HESAB, EUR</b><br>AZ00 AZAL 4200 0000 0000 0000 0001 | <b>1 480</b> ,00 EUR     |
| \$    | <b>HESAB, USD</b><br>AZ00 AZAL 4300 0000 0000 0000 0001 | <b>307 943</b> ,68 USD   |
| £     | <b>HESAB, GBP</b><br>AZ00 AZAL 4400 0000 0000 0000 0001 | <b>2 130</b> ,00 GBP     |
| P     | <b>HESAB, RUB</b><br>AZ00 AZAL 4500 0000 0000 0000 0001 | <b>2 043 511</b> ,00 RUB |
| M     | <b>HESAB, AZN</b><br>AZ00 AZAL 4100 0000 0000 0000 0001 | <b>50 000</b> ,00 AZN    |

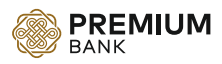

Müəyyən hesabı seçdikdən sonra, biz Hesab haqqında məlumat səhifəsinə keçirik

| BANK                                                                                                    | Главная Доку                                      | /менты 💓 👤 😋                                   | RU                          | EN **** ***<br>***    | ** **** 💿          |     |
|----------------------------------------------------------------------------------------------------|---------------------------------------------------|------------------------------------------------|-----------------------------|-----------------------|--------------------|-----|
| Hesab                                                                                                    | 1                                                 | <b>431 219</b> ,97 али с<br>Показать реквизиты |                             | 15                    |                    |     |
| <b>**** ****</b> *:<br>Дата открытия:<br>14.07.2016                                                                                         | <b>*** **** ****</b><br>Валюта: Ставка:<br>AZN 0% |                                                | C M Hesab<br>431 219,97 AZN | Hesab<br>41 726,5 AZN | Hesab<br>1 480 EUR | 101 |
| Движени                                                                                                    | е средств                                         |                                                |                             |                       |                    |     |
| 23.11.2018                                                                                                    | 30.11.201                                         | 18                                             |                             |                       | Скачать            |     |
| Bce                                                                                                    | Входящие                                          | Исходящие                                      |                             | Bce                   | Без комиссии       |     |
| 160000 -<br>120000 -<br>120000 -<br>100000 -<br>80000 -<br>60000 -<br>20000 -<br>20000 -<br>20000 -<br>2000 -<br>2000 -<br>2000 -<br>2000 - | 1 2411                                            | 2511 2611                                      | 711 2                       |                       | 3011               |     |

Hesab bölməsində təqdim olunan məlumat və imkanlar:

- Hesabın açılma tarixi;
- Valyutası;

| Hesab                        |                         |    |  |  |  |  |
|------------------------------|-------------------------|----|--|--|--|--|
| **** **** ****               | **** ****               |    |  |  |  |  |
| Дата открытия:<br>14.07.2016 | Валюта: Ставк<br>AZN 0% | a: |  |  |  |  |

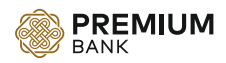

Hesabdan çıxarışın yüklənməsi. İki formatda yükləmək mümkündür .XLS və .PDF

| Дв | ижение    | сред   | ств     |           |     |    |         |
|----|-----------|--------|---------|-----------|-----|----|---------|
| 2  | 3.11.2018 |        | 30.11.2 | 018       |     | (  | Скачать |
|    | Все       | Входяш | цие     | Исходящие | Все | Бе | .xls    |
|    |           |        |         |           |     |    | _       |

- Hesab üzrə hərəkətin nəzərdən keçirilməsi.
- Hesab üzrə hərəkətin siyahısının tərtib olunması, komissiya ilə və ya komisiyassiz seçimi mümkündür;
- Hesab üzre hereket üçün ayrıca diaqram teqdim olunub. Diaqram üzre daxil olmalar ve köçürmeleri ayrı –ayrılıqda nezerden keçirmek imkanı var.
- Diaqramın alt hissəsində təqdim olunmuş, Hesab üzrə hərəkətin siyahısında hər hansı bir məbləğ sizə naməlum qalarsa, həmin məbləği seçsəniz, sizə həmin məbləğ üzrə keçirilən əməliyyatın ödəniş tapşırığı təqdim olunacaq.

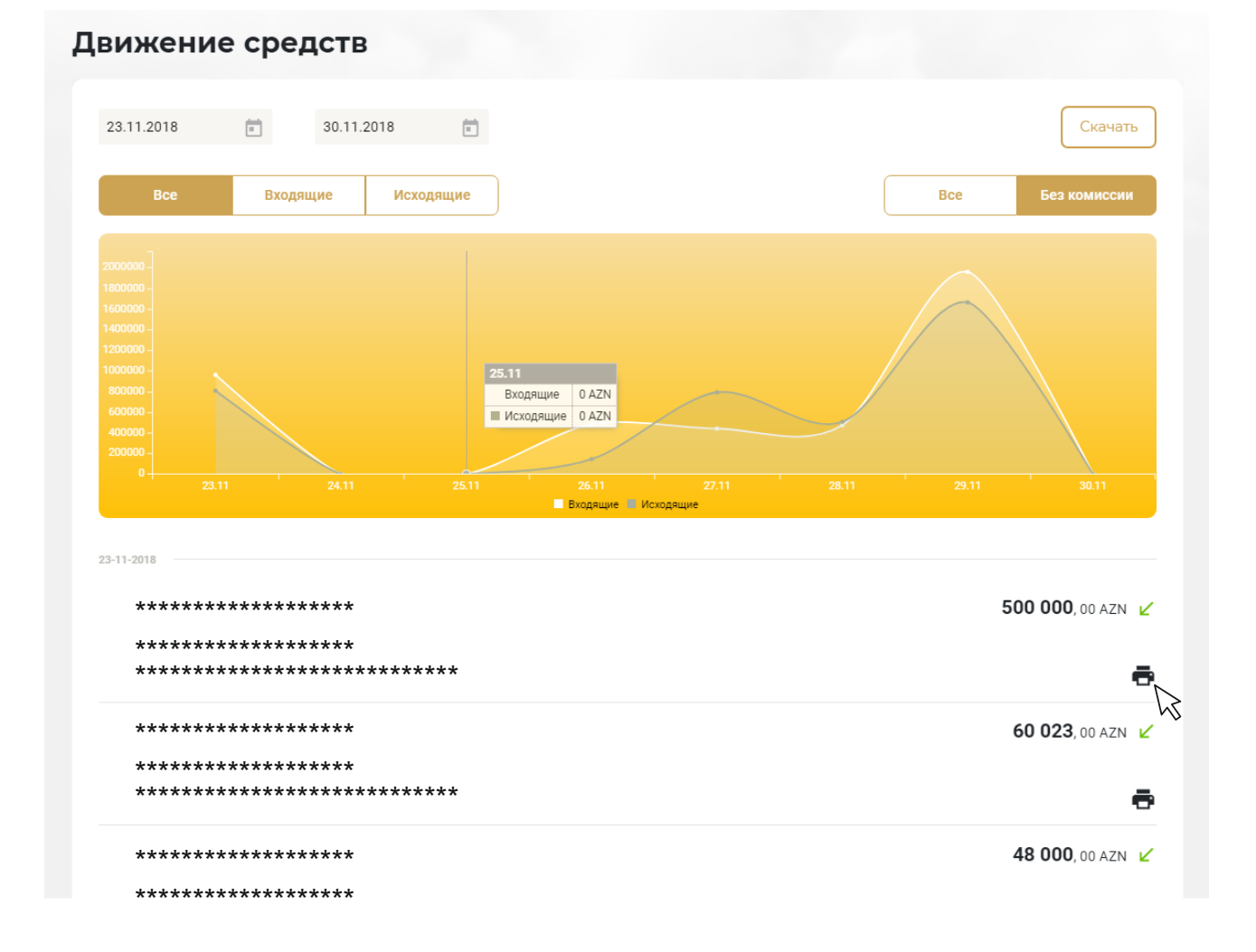

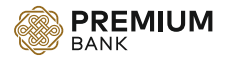

• Hesab üzrə Rekvizitlərin çap olunması və ya yüklənməsi.

| 🕐 Hesab 🖌                                                                                                    | 431 219,97 агм С<br>Показать реквизиты |                                                  |                         |           |
|----------------------------------------------------------------------------------------------------|----------------------------------------|--------------------------------------------------|-------------------------|-----------|
| **** **** **** ****                                                                                                    | ß                                      | Hesab                                            | Hesab                   | Hesab     |
| Дата открытия: Валюта: Ставка:<br>14.07.2016 AZN 0%                                                                                                    |                                        | 431 219,97 AZN                                   | 41 726,5 AZN            | 1 480 EUR |
| еквизиты счета                                                                                                    |                                        |                                                  |                         |           |
| еквизиты счета<br>Наименование организации: **** **** *                                                                                                    | ****                                   | Выберите банк корреспо                           | идент 🔻                 |           |
| <b>ЕКВИЗИТЫ СЧЕТА</b><br>Наименование организации: <b>**** ****</b><br>ИНН: <b>1701973391</b><br>Номер счета: <b>**** **** **** ****</b>                                                       | ****                                   | Выберите банк корреспо<br>Выберите банк корреспо | ндент <b>т</b><br>ндент |           |
| еквизиты счета<br>Наименование организации: **** **** *<br>ИНН: 1701973391<br>Номер счета: **** **** **** **** *<br>Наименование банка: PREMIUM BANK ASC 1 :<br>ИНН: 9900006241<br>МФО: 508256 | ****<br>***<br>sayli filiali           | Выберите банк корреспо<br>Выберите банк корреспо | ндент <b>т</b>          |           |

Təqvim. Hesab üzrə hərəkətin yoxlanılması və ya hesabdan çıxarışın yüklənməsi üçün, lazımi aralığı təqvimdə seçə bilərsiniz.

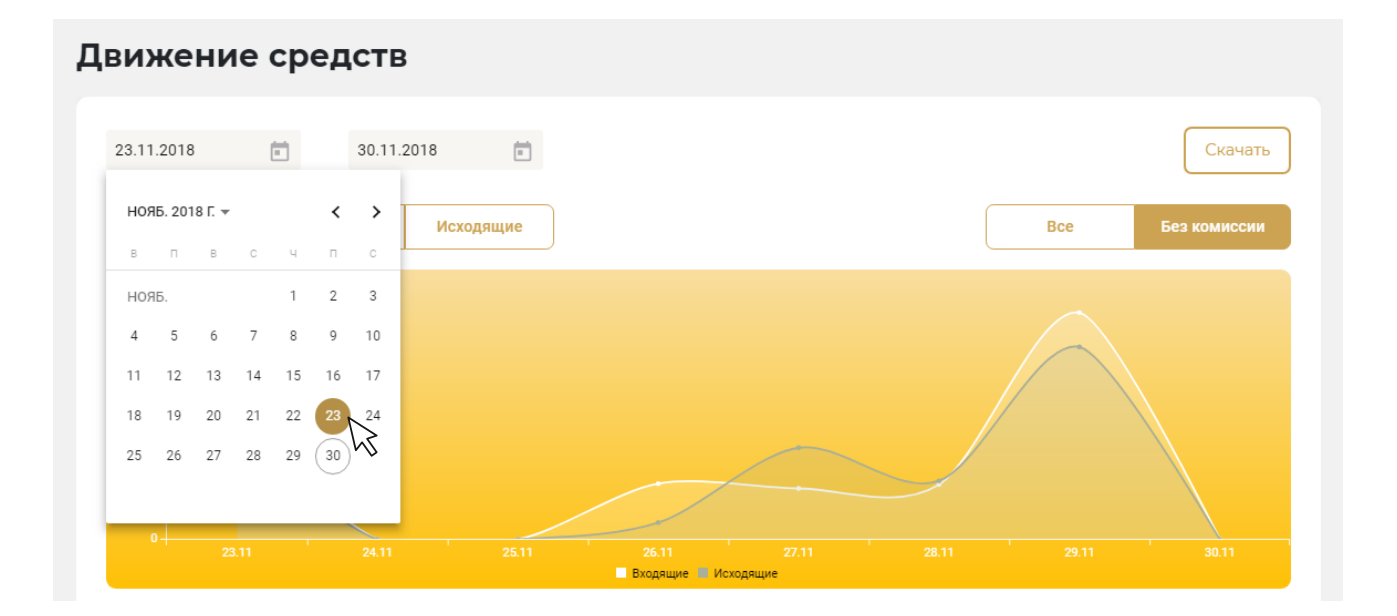

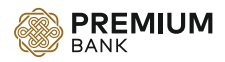

#### Sənədlər bölməsində təqdim olunan məlumat və imkanlar :

- İmzalanmalı sənədlər;
- İmtina edilmiş sənədlər;
- İmzalanmış sənədlər;
- İcra edilmiş sənədlər;
- Lazım olan tarix dövrünü seçmək üçün təqvim;
- Axtarış sətiri (Genişlənmiş axtarış);
- Bütün sənədlər;
- Ödəniş tapşırıqları;
- Konvertasiyalar;
- Ərizələr;
- Dövri ödənişlər;
- Şablonlar;
- Sənədlərin seçilib excel faylla eksport olunması;
- Sənədlərin seçilib ləğv edilib yaddaşdan silinməsi;
- Sənədlərin İnternet Bankinga fayl çəklində əlavə olunması (mühasibalıq üçün);
- Sənədlərin statusu.

| Bce | На подпись 12                                                                                                    | Отклоненные                                             | 17 Под       | писанные   | Исполненные         |                                                                                                    |
|-----|----------------------------------------------------------------------------------------------------|---------------------------------------------------------|--------------|------------|---------------------|----------------------------------------------------------------------------------------------------|
| 08. | .08.2018                                                                                                    | 30.11.2018                                              |              | Поиск      |                     | To and the second second secon |
| F   | Все Платежи                                                                                                    | Конвертация                                             | Заявления    | Автооплата | Расши<br>Шаблоны    | ренный поиск                                                                                                    |
| _   |                                                                                                    |                                                         |              |            |                     |                                                                                                    |
|     | SIRKIBT ACK<br>155-OM SAYLI 12.08.2<br>AVIADASIMALARA GO                                                                                                    | D16 TARIKLI MUQAV<br>RE                                 | SLEVE ESASEN | Подтв      | ержден              | <b>130 000</b> , 00 AZN                                                                                                    |
|     | Со счета: **** ****                                                                                                    | 018 TARDE M.C.A.<br>60<br>19 30 06<br>**** **** **** ** | **           | Подтв      | ержден              | <b>130 000</b> , 00 AZN                                                                                                    |
|     | ранный асо<br>1950-он они 12,08,2<br>1952-он они 12,08,2<br>1952-он они 12,08,2<br>1952-он они 12,08,2<br>1950-он они 12,08,2<br>1950-он он они 12,08,2<br>1950-он он они 12,08,2<br>1950-он он он он они 12,08,2<br>1950-он он он он он он он он он он он он он о | 018 TARDIL MCCAS                                        | **           | Подтв      | ержден<br>1т банком | <b>130 000</b> , 00 AZN<br>:<br><b>1 724</b> , 00 EUF                                                                                                    |

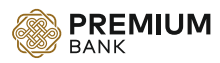

#### Sənədlər bölməsində təqdim olunan məlumat və imkanlar :

Əgər lazım olan sənədlər daha dəqiq parametrlər üzrə axtarılmalıdılarsa, Axtarış sətirindən Genişlənmiş axtarışı seçirik və lazım olan parametrləri qeyd edirik.

| Все На     | подпись 12 | Отклоненнь  | ie <b>17</b> По | дписанные  | Исполненные          |
|------------|------------|-------------|-----------------|------------|----------------------|
| 08.08.2018 |            | 30.11.2018  | 3               | Поиск      |                      |
| ИНН        | Получ      | атель       |                 | Сумма      | Валюта<br>USD<br>AZN |
| Bce        | Платежи    | Конвертация | Заявления       | Автооплата | EUR<br>GBP<br>USD    |
| Экспо      | орт        |             |                 |            | RUB                  |

Ən çox istifadə olunan şabloblardan daha rahat istifadə etmək üçün, həmin şablonlarən seçilmişlərə əlavə etmək imkanı var. Seçilmiş şablonlar yaddaşa salınandan sonra Ana səhifədə sağ tərəfdə yerləşir.

| <b>Документы</b> с                       |                     |          |                |                                |                          |
|------------------------------------------|---------------------|----------|----------------|--------------------------------|--------------------------|
| Все На подпись 0 Отклоненные 0 Подписанн | ые Исполненные      | 1        | Плате<br>валю  | еж в национал<br>те            | ьной                     |
| 08.08.2018 🖬 30.11.2018 🖬 П              | риск 🗸              |          | Плате          | еж в бюджет                    |                          |
| Все Платежи Конвертация Заявления Ав     | тооплата Шаблоны    | <b>1</b> | Конв           | ертация                        |                          |
| 🔲 🗍 Удалить Экспорт 🏠 В избранное 🛱 Уд   | алить из избранного |          | Шаблонь        | і документов                   | 3                        |
|                                          | Шаблон              | *        | TEST SAM       | BANK 081120<br>SEBE<br>IENA SW |                          |
|                                          | Шаблон              | *        | C<br>EUR<br>x1 | Покупка<br><b>1,9127</b>       | Продажа<br><b>1,9487</b> |
|                                          | Шаблон              | * *      | GBP<br>x1      | 2,1367                         | 2,1947                   |
|                                          | Шаблон              | *        | USD x1         | 1,6900                         | 1,7055                   |
|                                          | Шаблон              | *        |                |                                |                          |
|                                          |                     |          |                |                                |                          |

Eləcədə həmin şabloları seçilmişlər siyahısından pozmaq mümkündür.

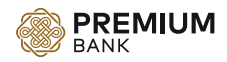

#### Yaratmaq bölməsində təqdim olunan məlumat və imkanlar :

- Milli valyutada ödəniş;
- Xarici valyutada ödəniş;
- Büdcə ödənişi;
- Əmək haqqı köçürməsi;
- Konvertasiya;
- Hesablar arasında köçürmə;
- Hesab açmaq üçün ərizə;
- Hesabın bağlanması üçün ərizə;
- Depozit üçün ərizə;
- Nağd pul çıxarılması üçün ərizə;
- Kart üçün müraciət ərizəsi;
- Akkreditiv üçün ərizə;
- Beynəlxalq bank zəmanəti ərizəsi;
- Milli bank zəmanəti ərizəsi;
- Kredit üçün müraciət;
- Əmək haqqı kartların açılması üçün ərizə.

| РРЕМІИМ Главная     Балк                                    | Документы Соз,                                                   | дать 💓 👤 😋                                   | <u>RU</u> EN         | **** **<br>**** *                                                                  | ***              | <b>)</b> ~       |
|-------------------------------------------------------------|------------------------------------------------------------------|----------------------------------------------|----------------------|------------------------------------------------------------------------------------|------------------|------------------|
| Документь                                                   | Платеж в националы<br>валюте<br>Платеж в иностранно              | ной 🔁 Конвертация<br>ой валюте 🧰 Перевод меж | а 📻<br>кду счетами 📻 | Заявка на открытие<br>Заявка на закрытие                                           | счета<br>счета   |                  |
| Все На подпись • Отк                                        | <ul> <li>Платеж в бюджет</li> <li>Перечисление зарпла</li> </ul> | аты                                          | a<br>                | Заявка на депозит<br>Заявка на получение<br>наличных                               | e                |                  |
| Все Платежи Конве                                           |                                                                  |                                              |                      | Заявка на карту<br>Заявка на аккредити<br>Заявка на междунар                       | ив<br>родную     |                  |
| <ul> <li></li></ul>                                         |                                                                  |                                              | <br>                 | банковскую гаранти<br>Заявка на национал<br>банковскую гаранти<br>Заявка на кредит | ю<br>ьную<br>ю   |                  |
| RUB<br>№7 от 27/11/2018 16:24:27                            |                                                                  |                                              | a                    | Заявка на открытие<br>Зарплатных карт                                              |                  | юдажа            |
| **** **** **** * **** **** **** * UST KOVER 271118          | **** **** □]<br>**** **** <sup>1</sup> □                         | Подтвержден                                  | <b>119</b> , 00 USD  | EUR<br>x1<br>GBP<br>x1                                                             | 1,9116<br>2,1472 | 1,9476<br>2,2052 |
| №6 or 27/11/2018 16:20:59                                   |                                                                  | Полтрерукац                                  | 20                   | RUB<br>x1                                                                          | 0,0245<br>1,6900 | 0,0262<br>1,7055 |
| KONVERTASIYA 271118 N <sup>®</sup> 5 or 27/11/2018 16:20:38 | **** **** CD                                                     | подгвержден                                  | 39,00 EUR            |                                                                                    |                  |                  |

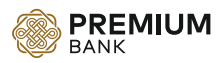

Milli valyutada köçürmə həyata keçirmək üçün, "Yaratmaq" menyusundan və ya əsas ekranda sağ tərəfdə təqdim olunmuş, "Milli vayutada köçürmə" düyməsinə basmaq lazımdır.

Mövcud şablon ödənişini seçib, köçürmə əməliyyatına davam etmək istədikdə, "Şablon" düyməsini seçin.

Yeni köçürmə tərtib etmək istədikdə isə "Əllə daxil edin" düyməsini seçin.

"Əllə daxil edin" seçdikdən sonra ,ödəniş hesabı seçilir və standrat milli valyutada ödəniş tapşırığının doldurulması üçün məlumaltar qeyd edilməlidir.

Benifisiar –Bank hissəsində bankın adının, BİKini və yaxud swiftının birinci 3 rəqəm və ya hərifini qeyd edəndən sonra,sizə avtomatik olaraq siyahı təqdim olunacaq.

Hüquqi şəxsdən, fiziki şəxsə köçürmə zamanı VÖEN hissəsində 10 sıfır qeyd etmək lazımdır.

|            | Из шаблона                  | Ввести вручную                   |
|------------|-----------------------------|----------------------------------|
| Получатель | Банк                        |                                  |
|            | 502                         |                                  |
|            | 210016 Azarbaycan Ipoteka I | Fondu ASC AZMFAZ22               |
|            | 502906 MB Naxcivan MR Ida   | NAXCAZ21                         |
|            | 805023 ABB ASC 6 sayli Pira | lahi s IBAZAZ2X                  |
|            | 502616 ACCESSBANK QSC N     | lingacevir filiali ACABAZ22      |
|            | 502304 ACCESSBANK QSC Q     | azax filiali ACABAZ22            |
| тлательщик | 502724 ACCESSBANK QSC X     | alqlar Dostlugu filiali ACABAZ22 |
|            | A200 A2AL 4104 000          | 0 0340 0000 1000                 |

#### Новое платежное поручение

Hüquqi şəxsdən, fiziki şəxsə köçürmə zamanı VÖEN hissəsində 10 sıfır qeyd etmək lazımdır.

| Номер счета  | а получателя                                                                    |
|--------------|---------------------------------------------------------------------------------|
| 1234         | **** **** ****                                                                  |
| Некорректн   | юе значение IBAN                                                                |
| ИНН (TIN) по | олучателя                                                                       |
| 0            |                                                                                 |
| Допускаетс   | я ввод только цифр. Длина - 10 символов. При оплате физическому лицу<br>О нулей |

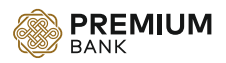

ƏDV xanasını işarələdikdə, yeni sətirlər açılacaq, ƏDV məbləğ və ƏDV üçün təyinat.

| Счет списания                           |                        |                      |
|-----------------------------------------|------------------------|----------------------|
| Hesab, AZ                               | N<br>** **** **** **** | <b>49</b> , 67 AZN 🗸 |
| Сумма платежа                           | Валюта                 |                      |
|                                         | AZN                    |                      |
| Поле обязательно для<br>заполнения      |                        |                      |
| Оплата НДС<br>Укажите сумму НДС         |                        |                      |
| 0                                       |                        |                      |
| Минимальное допустимое<br>значение 0.01 |                        |                      |
| Назначение платежа (для НД(             | C)                     |                      |
| 0                                       |                        |                      |
|                                         |                        |                      |
| Назначение платежа                      |                        |                      |
| O                                       |                        |                      |
|                                         |                        |                      |
| Дополнительная информация               |                        |                      |
| U                                       |                        |                      |

Sənədi yaddaşa saldıqdan sonra, avtomatik olaraq iki ödəniş tapşırığı formalaşır, ƏDV və əsas məbləğ üçün olan sənədlər.

| Bce          | Платежи        | Конвертация        | Заявления | Автооплата | Шаблоны | )                  |
|--------------|----------------|--------------------|-----------|------------|---------|--------------------|
| Ū            | Удалить        | Экспорт            |           |            |         |                    |
| CR I<br>TEST | EDV 🖄          |                    |           | Введен     |         | 1, 80 AZN          |
| Nº15         | 544 от 21/11/2 | 018 14:59:35       |           |            | ſ       | 0 December 1       |
| Cocs         | ieтa: AZ57 AZA | L 4006 0000 7710 0 | 0000 0000 |            |         |                    |
| CR I<br>SDEF | GHJ            |                    |           | Введен     |         | <b>10</b> , 00 AZN |
| Nº15         | 543 ot 21/11/2 | 018 14:59:33       |           |            | ſ       | 0-                 |
| Co cs        | ieтa: AZ57 AZA | L 4006 0000 7710 0 | 0000 0000 |            |         | 🖉 Подписать        |

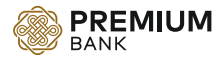

\* Qeyd :

- ƏDV ilə olan ödəniş tapşırığının şablonunu yaratmaq mümkün deyil.
- ƏDV ilə olan ödəniş tapşırığının dövrü ödənişini yaratmaq mümkün deyil.

#### Dövri ödənişlər:

- Dövri ödənişlər yalnız milli vayutada olan ödənişlərə aiddir;
- ƏDV ödənişlər üçün dövrü ödəniş yiğmaq mümkün deyil;
- Dövrü ödəniş üçün maksimum 5 gün intervalı verilir. Qeyd olunan 5 gün ərzində hesabda pul olmasza və yaxud hesabda sərəncam olarsa, bu ödəniş cari ay üçün icra edilmiyəcək, sənəd yığılan zaman dövri ödəniş üçün başlanğıc tarix cari gün seçilərsə, həmin ödəniş növbəti aydan qüvvəyə minəcək.
- Dövri ödəniş üçün interval aralığı minimum 2 ay, maksimum 12 ay icaze vrilir.

| 🗸 С автооплатой | Если дата исполнения будет не рабочим днем, платеж будет<br>выполнен на следующий рабочий день |    |  |               |      |  |  |
|-----------------|------------------------------------------------------------------------------------------------|----|--|---------------|------|--|--|
| Выберите дату   |                                                                                                |    |  | Выберите срок |      |  |  |
| 22              | Ē                                                                                              | 27 |  | 12 месяцев    | •    |  |  |
|                 |                                                                                                |    |  | Отпра         | вить |  |  |

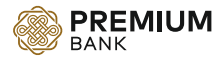

#### Ölkə daxili xarici valyutada köçürmələr və Beynəlxalq köçürmələr:

| Шаблон             | Шаблон международного платежа       |                    | Aşağıda qeyd olunan müddətdə,<br>ödənis sənədləri müstəri tərəfindər                                                                                                |
|--------------------|-------------------------------------|--------------------|----------------------------------------------------------------------------------------------------|
|                    | Поиск по шаблонам                   |                    | imzalanıb, icra üçün lazımi sənədlə<br>Banka təqdim olunduqda cari gün,                                                                                             |
| <b></b>            |                                     |                    | əks halda növbəti iş günü icra<br>ediləcəkdir.                                                                                                    |
| Плательщик         | Счет списания                       |                    | <ul> <li>İnglis funt sterlingi üzrə: - saat 11:00<br/>dək.</li> </ul>                                                                                               |
|                    | Hesab, EUR<br>**** **** **** **** * | <b>39</b> , 84 EUR | <ul> <li>Avro üzre: - saat 15:00-dək.</li> <li>ABŞ dolları üzre: - saat 15:00-dək.</li> <li>Latviya, SberBank, QazpromBank, VT<br/>Bank, Vneşekonombank,</li> </ul> |
| Получатель         | Наименование получателя             |                    | Rosselxozbank - saat 12:00 dək.<br>• Rusiya rublu üzrə -saat 13:00-dək.<br>• Digər valyutalar üzrə: köçürmə<br>əməliyyatı – 1 gün öncədən verilmək                  |
|                    |                                     |                    |                                                                                                    |
|                    | Адрес получателя                    |                    |                                                                                                    |
|                    | Счёт получателя 🔲 IBAN              |                    |                                                                                                    |
|                    |                                     |                    |                                                                                                    |
| Банк получателя    | SWIFT                               |                    |                                                                                                    |
|                    | Наименование банка получателя       |                    |                                                                                                    |
|                    |                                     |                    |                                                                                                    |
|                    | Адрес банка получателя              |                    |                                                                                                    |
|                    |                                     |                    |                                                                                                    |
| Банк корреспондент | Корреспондентский счет SWIF         | r                  |                                                                                                    |
|                    | Наименование банка корреспондента   |                    |                                                                                                    |
|                    |                                     |                    |                                                                                                    |
|                    | Адрес банка корреспондента          |                    |                                                                                                    |
| Сумма              | Сумма платежа Валюта                |                    |                                                                                                    |
|                    | EUR                                 |                    |                                                                                                    |
|                    |                                     |                    |                                                                                                    |
|                    | Назначение платежа                  |                    |                                                                                                    |
|                    |                                     |                    |                                                                                                    |
|                    |                                     | 11                 |                                                                                                    |
|                    | Дополнительная информация           |                    |                                                                                                    |
|                    | Language and the standard           |                    |                                                                                                    |
|                    |                                     |                    |                                                                                                    |
|                    |                                     | 11                 |                                                                                                    |
| Вложения           | 🗈 Добавить файл                     |                    |                                                                                                    |
|                    |                                     |                    |                                                                                                    |
|                    |                                     |                    |                                                                                                    |
|                    | Сохранить                           | Отправить          |                                                                                                    |

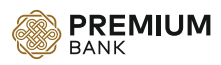

Ölkə daxili xarici valyutada köçürmələr və Beynəlxalq köçürmələr həyata keçirmək üçün, "Yaratmaq" menyusundan, "Beynəlxalq köçürmələr" düyməsinə basmaq lazımdır.

Mövcud şablon ödənişini seçib, köçürmə əməliyyatına davam etmək istədikdə, "Şablon" siyahısından istədiyiniz ödənişi seçin.

Международный перевод

| Шаблон     | Шаблон международного платежа                                                      |      | Aşağıda qeyd olunan müddətdə,<br>ödanis sanədləri müstəri tərəfindən                                                                                                    |
|------------|------------------------------------------------------------------------------------|------|----------------------------------------------------------------------------------------------------|
|            | TEST                                                                               |      | imzalanıb, icra üçün lazımi sənədlər<br>Raska təndim əluədu ədə əsri əlir                                                                                                    |
| Плательщик | TEST TEST TEST<br>**** **** **** ****<br>TEST TEST TEST<br>TEST TEST TEST 08112018 | BAKU | <ul> <li>aks halda növbəti iş günü icra<br/>ediləcəkdir.</li> <li>İnglis funt sterlingi üzrə: - saat 11:00-<br/>dək.</li> <li>Avro üzrə: - saat 15:00-dək.</li> <li>ABŞ dolları üzrə: - saat 15:00-dək.</li> </ul>                                    |
| Получатель | TEST TEST TEST<br>**** **** **** **** 1<br>TEST TEST TEST<br>TEST TEST 08112018    | BAKU | <ul> <li>Latviya, SberBank, QazpromBank, VTB<br/>Bank, Vneşekonombank,<br/>Rosselxozbank - saat 12:00 dək.</li> <li>Rusiya rublu üzrə - saat 13:00-dək.</li> <li>Digər valyutalar üzrə: köçürmə<br/>əməliyyatı – 1 gün öncədən verilməklə.</li> </ul> |
|            | Адрес получателя                                                                   |      |                                                                                                    |
|            | Счёт получателя 🔲 IBAN                                                             |      |                                                                                                    |

Yeni köçürmə tərtib etmək istədikdə isə ödəniş hesabı seçilir və xarici valyutada ödəniş tapşırığının doldurulması üçün tələb olunan məlumaltar qeyd edilməlidir.

Benifisiar –Bank hissəsində bankın swiftının birinci 4 rəqəmi və ya hərifi qeyd olunandan ,sizə avtomatik olaraq siyahı təqdim olunacaq.

Siyahıdan tələb olunan swiftı seçəndən sonra, avtomatik olaraq Bankın adı və ünvanı doldurulacaq.

| Банк получателя    | SWIFT                                       |       |
|--------------------|---------------------------------------------|-------|
|                    | bank                                        |       |
|                    | BARBINBBANK<br>BANK OF BARODA<br>Ankleshwar |       |
|                    | FBANKG21XXX<br>CJSC FINCA BANK              |       |
|                    | BISHKEK                                     |       |
| Банк корреспондент | Корреспондентский счет                      | SWIFT |
|                    |                                             |       |
|                    | Наименование банка корреспондента           |       |
|                    |                                             |       |
|                    | Адрес банка корреспондента                  |       |

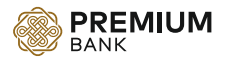

Bütün ödəniş tapşırıqlarında, cari ödənişlə bağlı olan sənədləri word, exel, pdf, txt formatda yükləməy imkanı var.

|          | Дополні | ительная информация                         |   |                                        |   |
|----------|---------|---------------------------------------------|---|----------------------------------------|---|
|          |         |                                             |   |                                        | 4 |
| Вложения |         | Internet Banking Corporate (2).d<br>4.54 Mb | × | Orange_DigiTrans_eBookrupdf<br>3.25 Mb | × |
|          | xisx    | <b>ИБ заявление -2.xlsx</b><br>0.33 Mb      | × | IB test.txt<br>0.03 Kb                 | × |
|          | ð       | Добавить файл                               |   |                                        |   |

Bütün ödəniş tapşırıqlarında şablon eyni qayda ilə yaradılır. Yaddaşa sal düyməsi basılandan sonra, Şablonun adı sıtiri açılır. Şablona ad verib yaddaşa salandan sonra,cari sənəd şabloblar siyahısına əlavə olunur. Şabloblardan daxil olub cari sənədi seçilmişlərə elavə edə bilərsiniz.

| Имя шаблона |           |
|-------------|-----------|
|             |           |
|             |           |
| Сохранить   | Отправить |

"Əsasında yaradmaq" düyməsi vasitəsilə sənədlərin dublikatını yaradmaq mümkündür, şablon yaradmadan. Həmin funksiyadan 2 yerdə istifadə etmək olar. İstədiyiniz sənədin içinə daxil olub ,sənədin özündən "Əsasında yaradmaq" düyməsi vasitəsilə və yaxud sənədlərin siyahısından.

| 👆 Назад | Редактировать | Создать на основе | Подписать | Просмотр PDF | Удалить |
|---------|---------------|-------------------|-----------|--------------|---------|
|         |               |                   |           |              |         |

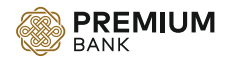

| 20 | .11.2018 💼 21.11.2018                                                  |           | Поиск      |         | × 6                             |
|----|------------------------------------------------------------------------|-----------|------------|---------|---------------------------------|
|    | Все Платежи Конвертация                                                | Заявления | Автооплата | Шаблоны | )                               |
|    | Удалить Экспорт                                                        |           |            |         |                                 |
|    | CR MMC                                                                 |           | Введен     |         | <b>1</b> , 80 AZN               |
|    | №15544 от 21/11/2018 14:59:35<br>Со счета: AZ57 AZAL 4006 0000 7710 00 | 000 0000  |            |         | 🖉 Подписать                     |
|    | CR MMC<br>SDEFGHJ                                                      |           | Введен     |         | Посмотреть<br>Создать на основе |
|    | №15543 от 21/11/2018 14:59:33                                          |           |            | ſ       | - Редактировать                 |
|    | Со счета: AZ57 AZAL 4006 0000 7710 0                                   | 000 0000  |            |         | Удалить                         |

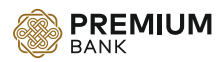

#### Hesablar arasında köçürmə :

Hesablar arasında köçürməni "Yaratmaq" menyusundan seçirik.

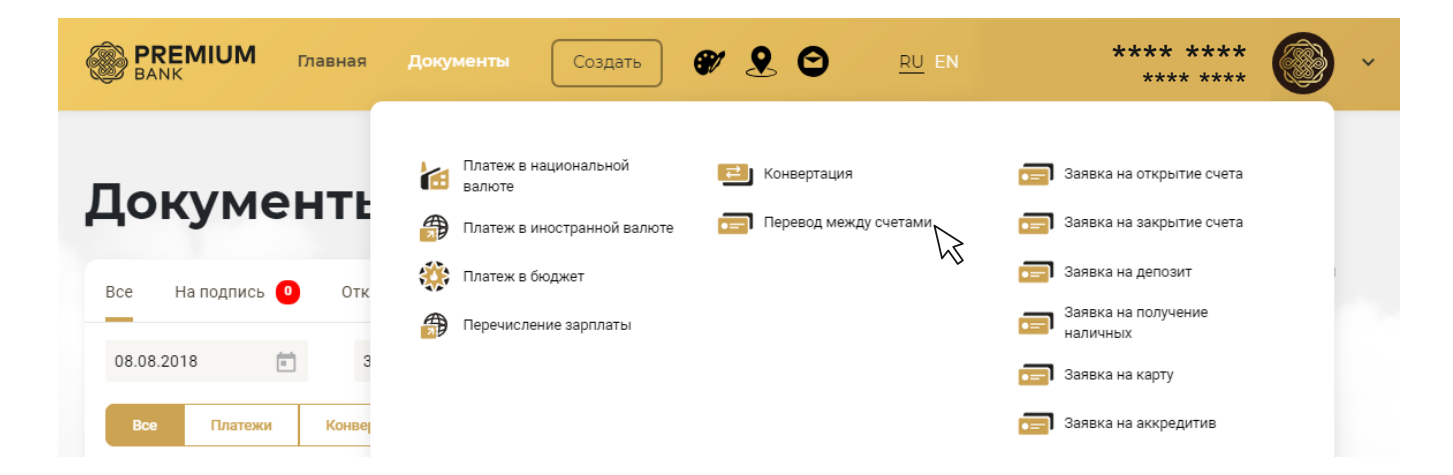

Hesablar arasında köçürməni bölümündə Siz yalnız eyni valyutalı öz hesablrıvız arasında köçürməni edə bilərsiniz. Təqdim olunmuş siyahıdan hesablar seçilir, məbləğ və təyinat qeyd ediləndən sonra təstiqlənir. Sənəd imzalanandan sonra hesablar arasında köçürmələr avtomatik keçir.

Перевол межлу счетами

| Откуда | Hesab, AZ<br>AZ86 AZAL 4           | <b>N</b><br>104 0000 0340 00 | 000 1000 | <b>49</b> , 67 AZN | ~ |
|--------|------------------------------------|------------------------------|----------|--------------------|---|
|        |                                    |                              |          |                    |   |
| Куда   | Нет доступных счето                | 3                            |          |                    |   |
|        |                                    |                              |          |                    |   |
|        | Сумма                              | Валюта                       |          |                    |   |
|        |                                    | AZN                          |          |                    |   |
|        | Поле обязательно для<br>заполнения |                              |          |                    |   |
|        | Назначение платежа                 |                              |          |                    |   |
|        |                                    |                              |          |                    | 1 |
|        |                                    |                              |          |                    |   |
|        |                                    |                              |          | Отправит           |   |

Отправить

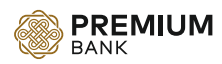

#### Əmək haqqının köçürülməsi:

Əmək haqqının köçürülməsini "Yaratmaq" menyusundan seçirik.

| ВАНК Главная                         | <b>Документы</b> Создать                                           | 💞 👤 😋 RU EN                              | **** ****<br>**** ****                                                          | Č · |
|--------------------------------------|--------------------------------------------------------------------|------------------------------------------|---------------------------------------------------------------------------------|-----|
| Документь                            | Платеж в национальной<br>валюте<br>Платеж в иностранной валюте     | 🔁 Конвертация<br>📻 Перевод между счетами | Заявка на открытие счета Заявка на закрытие счета                               |     |
| Все На подпись 🧿 Отк                 | <ul> <li>Платеж в бюджет</li> <li>Перечисление зарплаты</li> </ul> |                                          | <ul> <li>Заявка на депозит</li> <li>Заявка на получение<br/>наличных</li> </ul> |     |
| 08.08.2018 💼 3<br>Все Платежи Конвер |                                                                    |                                          | 詞 Заявка на карту<br>詞 Заявка на аккредитив                                     |     |

Перечисление зарплаты

Əmək haqqı köçürüləcək hesab seçiləndən sonra standart excel formatda siyahı elave olunur.

### 

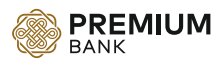

#### Konvertasiya :

Konvertasiyanı "Yaratmaq" menyusundan seçirik

|                             |                                                                                     | RO EN                  | **** ****                                        | ۲ ک |
|-----------------------------|-------------------------------------------------------------------------------------|------------------------|--------------------------------------------------|-----|
| Документь<br>Документь      | еж в национальной 🔁 Конвертация<br>оте<br>еж в иностранной валюте 📻 Перевод между о | 🖃 Зал<br>Счетами 💼 Зал | явка на открытие счета<br>явка на закрытие счета |     |
| Все На подпись 🧿 Отк 🎲 Плат | еж в бюджет<br>числение зарплаты                                                    | 📻 Зал<br>јал           | явка на депозит<br>явка на получение<br>пичных   |     |
| 08.08.2018 💼 3              |                                                                                     | <b>a</b> 3a            | явка на карту<br>явка на аккредитив              |     |

Konvertasiyada iştrak edən hesablardan biri mütləq milli valyuta olmalıdır. Konvertasiya məbləğinin ekvivalenti yanındakı xanada təqdim olunur. Konvertasiya pəncərəsində sağ tərəfdə Valyuta konvertoru təqdim olunub.

| Откуда | Hesab, A<br>AZ86 AZAL    | ZN<br>4104 0000 0340 0000 1000 | <b>49</b> , 67 AZN | ~  | Aş<br>ko<br>tər<br>ha                                                                              | ağıda qeyd ol<br>nvertasiya ən<br>əfindən imza<br>Ida növbəti iş                                      | lunan müddətdə,<br>nəliyyatı müştəri<br>landıqda cari gün, ək<br>günü icra ediləcəkdi           | s<br>r |
|--------|--------------------------|--------------------------------|--------------------|----|----------------------------------------------------------------------------------------------------|----------------------------------------------------------------------------------------------------|-------------------------------------------------------------------------------------------------|--------|
| Куда   | e Hesab, El<br>AZ35 AZAL | JR<br>4104 0000 0340 0000 1000 | <b>39</b> , 84 EUR | ~  | <ul> <li>İngli<br/>dək.</li> <li>Avro</li> <li>ABŞ</li> <li>Latv<br/>Banl</li> <li>Rosi</li> </ul> | s funt sterling<br>) üzrə: – saat<br>dolları üzrə:<br>iya, SberBank<br>k, Vneşekono<br>selxozbank - ( | gi üzrə: – saat 11:00-<br>– saat 15:00-dək.<br>r, QazpromBank, VTB<br>mbank,<br>saat 12:00 dək. | •      |
| Сумма  | Сумма конвертации        | Валюта                         | Эквивалент         |    | • Rusi<br>alış<br>16:0<br>satıs                                                                    | iya rublu üzrə<br>– 1 gün öncə<br>0-dək.<br>ş – saat 13:00                                            | :<br>dən verilməklə, saat<br>D-dək.                                                             |        |
|        | 2000                     | EUR                            | 3897.40 AZN        |    | Конве                                                                                              | ртер вал                                                                                              | ют                                                                                              |        |
|        | Назначение платежа       |                                |                    |    | Bankota                                                                                            |                                                                                                    | CVMMA                                                                                           |        |
|        | TEST                     |                                |                    |    | 4751                                                                                               |                                                                                                    | 1000                                                                                            |        |
|        |                          |                                |                    |    | AZIN                                                                                               | R                                                                                                    | 1000                                                                                            |        |
|        |                          |                                |                    | 11 |                                                                                                    | Покупка                                                                                               | Продажа                                                                                         |        |
|        |                          |                                |                    |    | EUR                                                                                                | 522.82                                                                                                | 513.16                                                                                          |        |
|        |                          |                                | _                  |    | GBP                                                                                                | 468.01                                                                                                | 455.64                                                                                          |        |
|        |                          |                                | Отправи            | ть | RUB                                                                                                | 40322.58                                                                                              | 37735.85                                                                                        |        |
|        |                          |                                |                    |    | USD                                                                                                | 591.72                                                                                                | 586.34                                                                                          |        |

#### Конвертация между счетами

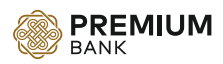

#### Büdcə ödənişi :

Büdcə ödənişini 2 yerdən yığmaq mümkündür. Əsas səhifədə sağ tərəfdə olan paneldən və sənədlər boşməsindən.

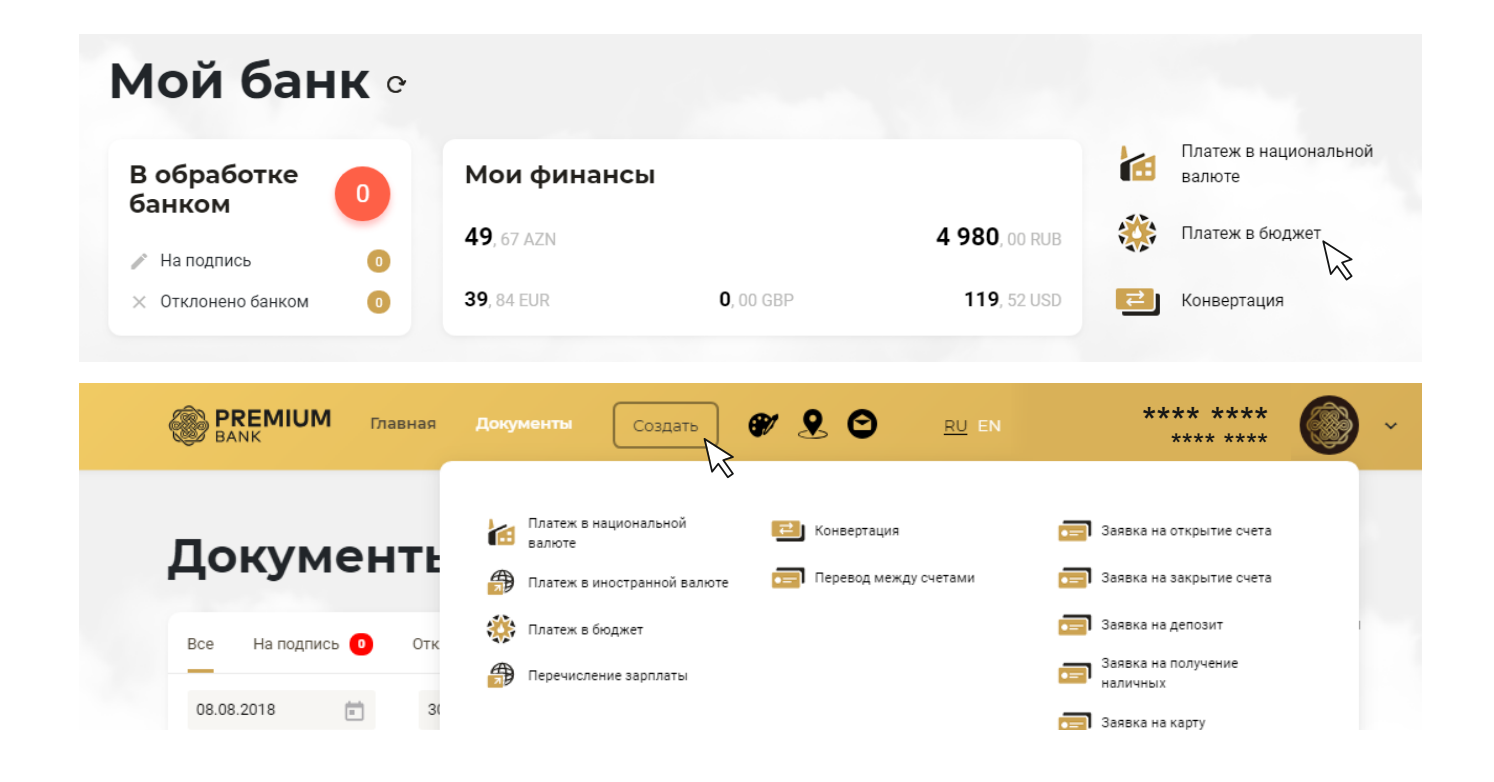

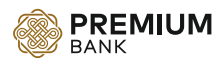

#### Sənədlərin statusu :

Sənədlərin statuslarının dəyişməsindən asılı olaraq, onlarla işləmək imkanı dəyişir.

Sənədin statusu "daxil olunub" olduqada, sənədlə aşağıda göstərilən əməliyyatları etmək olar:

- Sənədə baxmaq;
- Cari sənədin əsasında yeni sənəd yaratmaq;
- Sənəddə düzəliş etmək;
- Sənədi silmək.

Sənəddə düzəliş yalnız o sənədi yaradan istifadəçi tərəfindən oluna bilər. Sənəd silindikdə, tam bazadan silinir.

| □ AZ34 AZAL 4105 0000 0340 0000 1001<br>AZ86 AZAL 4104 0000 0340 0000 1000<br>℃□ Введен | Посмотреть 😡      |
|-----------------------------------------------------------------------------------------|-------------------|
| UST KOVER 271118                                                                        | Создать на основе |
| №6 от 27/11/2018 16:20:59                                                               | Редактировать     |
|                                                                                         | Удалить           |
|                                                                                         |                   |

Sənədin statusu "təstiqlənib" (yəni verifikasiya olunmuş sənəd, mühasib tərəfindən imzalanmış sənəd nəzərdə tutulur) olduqada, sənədlə aşağıda göstərilən əməliyyatları etmək olar:

- Sənədə baxmaq;
- Cari sənədin əsasında yeni sənəd yaratmaq;
- Sənədi silmək.

| □ AZ34 AZAL 4105 0000 0340 0000 1001 □<br>AZ86 AZAL 4104 0000 0340 0000 1000 ℃□ | Посмотреть        |
|---------------------------------------------------------------------------------|-------------------|
| UST KOVER 271118                                                                | Создать на основе |
| №6 от 27/11/2018 16:20:59                                                       | Редактировать     |
|                                                                                 | Удалить           |

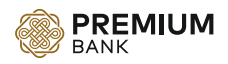

Sənədin statusu "avtorizasiya olunmuş" (yəni sənəd direktor tərəfindən imzalanmış sənəd nəzərdə tutulur) olduqada, sənədlə aşağıda göstərilən əməliyyatları etmək olar:

- Sənədə baxmaq;
- Cari sənədin əsasında yeni sənəd yaratmaq;
- Avtorizasiya olunmuş sənədi silmək üçün onu işarəliyib yuxarı panelde silmək düyməsini seçmək lazımdır. Nəzərə almaq lazımdırki avtorizasiya olunmuş sənəd
- Bank tərəfindən qəbul edilməyibsə onu silmmək mümkün olunacaq. avtorizasiya olunmuş sənədi siləndən sonra, cari sənəd yaddaşdan silinmir.onun yalnız statusu dəyişir, "İmtina olunmuş" statusu alır.

| AZN/USD                             | Авторизован | Посмотреть        |
|-------------------------------------|-------------|-------------------|
| №7 от 12/11/2018 16:21:49           |             | Создать на основе |
| Со счета: АZ86 AZAL *************** |             |                   |

Sənədin statusu, "İmtina olunmuş" olduqada, sənədlə aşağıda göstərilən əməliyyatları etmək olar:

- Sənədə baxmaq;
- Cari sənədin əsasında yeni sənəd yaratmaq;

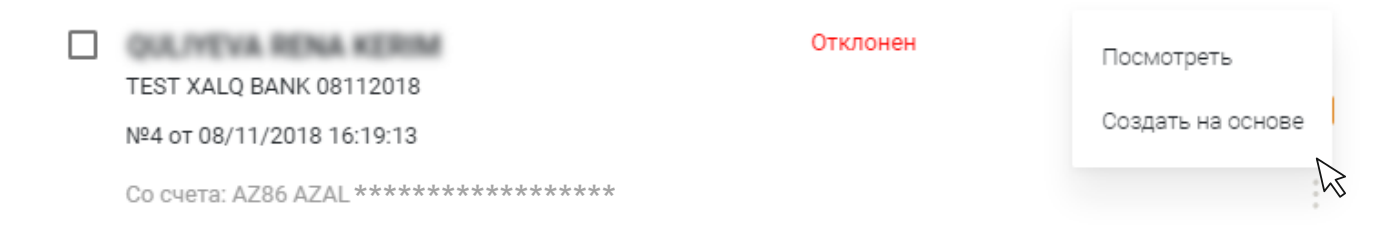

Sənəd nə zaman "İmtina olunmuş" alır :

- İstifadəçi avtorizasiya olunmuş sənədi sildikdə. Bu zaman imtinanın səbəb göstərilmir;
- Sənəd Bank işçisi tərəfindən imtina edildikdəş Bu zaman səbəb təqdim olunucaq, əgər işçi messaj qoysa.

| RENA GULIYEVA KARIM G                                                                              | Отклонен                  | <b>1</b> , 00 USD |
|----------------------------------------------------------------------------------------------------|---------------------------|-------------------|
| <br>TEST USD UNIBANK 08112018<br>№4 от 13/11/2018 16:21:04<br>Со счета: AZ34 AZAL **************** | Платеж отменен в Corebank |                   |

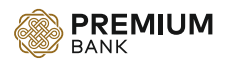

Sənədin statusu , "Bank tərəfindən qəbul olunmuş" olduqada, sənədlə aşağıda göstərilən əməliyyatları etmək olar:

- Sənədə baxmaq;
- Cari sənədin əsasında yeni sənəd yaratmaq;

| TEST AVTOPI ATA 201118               | Принят банком | Посмотреть        |
|--------------------------------------|---------------|-------------------|
| №9 от 20/11/2018 09:27:09            |               | Создать на основе |
| Со счета: AZ86 AZAL **************** |               | ₽<br>₽            |

Sənədin statusu, "İcra olunmuş" olduqada, sənədlə aşağıda göstərilən əməliyyatları etmək olar:

- Sənədə baxmaq;
- Cari sənədin əsasında yeni sənəd yaratmaq;

| Hüquqi şəxslərə bank hesabi açmaq ücün<br>ƏRİZƏ | Исполнен | Посмотреть        |
|-------------------------------------------------|----------|-------------------|
| Заявка от 20181108                              |          | Создать на основе |
|                                                 |          |                   |

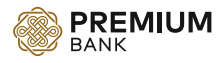

#### Banka müraciət

Əsas səhifədə, yuxarı paneldə "Banka məktub" düyməsini seçməklə, Banka müraciət pəncərəsinə keçirik.

| ерении ваная Ванк | Документы | # & Q | <u>RU</u> EN | **** ****<br>**** **** |  | ~ |
|-------------------|-----------|-------|--------------|------------------------|--|---|
|-------------------|-----------|-------|--------------|------------------------|--|---|

Banka müraciət yazılan zaman bütün sətirlərin doldurulması zəruridir. Forma doldurulan zaman, qeyd etdiyiniz elektron ünvana cavab gələcək.

### Обращение в банк

| ΦNO                               |   |
|-----------------------------------|---|
| TEST                              |   |
| Email                             |   |
| test@gmail.com                    |   |
| Тема                              |   |
| TEST                              |   |
| Категория                         |   |
|                                   | Ŧ |
| Вопросы по Кредитам или Депозитам | N |

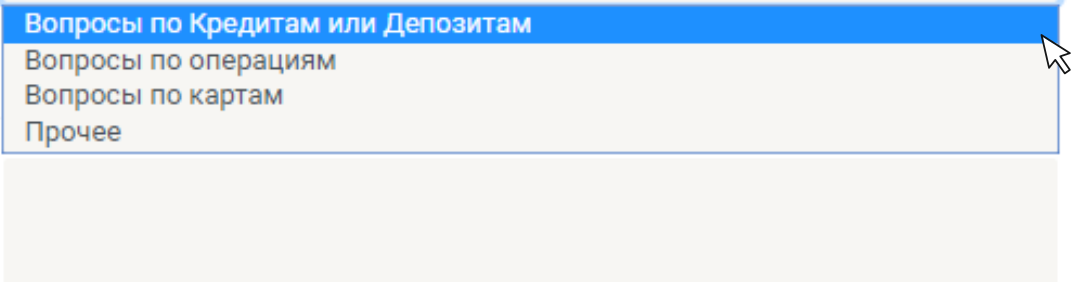

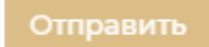